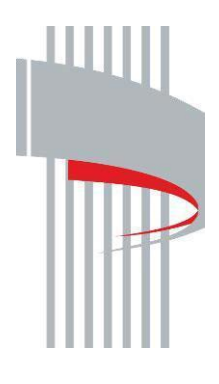

Департамент образования Вологодской области

Инструкция по работе с Порталом государственных и муниципальных услуг (функций) Вологодской области. Получение государственной услуги: *лицензирование образовательной деятельности.* Предоставление лицензии на осуществление образовательной деятельности. 1. Вводим в поиске: "Лицензирование образовательной деятельности", нажимаем найти.

| HДЕКС 🔄 🛈 🚔 https://gosuslugi35.ru<br>🧿 Outlook Web App 🛞 Ресстр лицензий на 🚱 Integrics: Региональн — ГИС АСИЗ 🥃 Профиль организации 🍄 Список проверок 🐹 Личный кабинет вед 🚳 https://cloud.com | C 😼 👄 -3 💽 🛠 🖶 🕂 💟                                                                                   |
|----------------------------------------------------------------------------------------------------|----------------------------------------------------------------------------------------------------|
| Для граждан                                                                                                    | Вологодская область                                                                                  |
| оч Личны Оплата Q оч Личны                                                                                                    | ый кабинет                                                                                           |
| Введите название услуги, например: загранпаслорт, детокий сад, водительское удостоверение.<br>Лицензирование образовательной деятельности                                                        | Вход в Госуслуги                                                                                     |
| Рекомендуем для жителей Вологодской области                                                                                                    | Войдите или зарегистрируйтесь,<br>чтобы получить полный доступ к<br>электронным госуслугам           |
| Штрафы ГИБДД Запись к врачу Заграничный паспорт                                                                                                    | Войти                                                                                                |
| Получите услуги МСП<br>Федеральной корпорации по развитию малого и среднего предпринимательства                                                                                                  | Зарегистрироваться                                                                                   |
| $\langle \bullet \circ \circ \rangle$                                                                                                    |                                                                                                    |
| Популярные услуги                                                                                                    |                                                                                                    |
| Предоставление<br>государственной услуги по<br>выплате компенсации<br>родителям (законным<br>представителям) детей,<br>посещающих образовательные                                                | Регистрация тракторов,<br>самоходных дорожно-<br>строительных машин и иных<br>машин и прицепов к ним |

## 2. Выбираем вариант в «голубом фоне».

| Для граждан <b>∨</b>                               |                                                                         |                       |                            | Вологодская область |   |
|----------------------------------------------------|-------------------------------------------------------------------------|-----------------------|----------------------------|---------------------|---|
| Вологодская обла<br>ГОСУСЛ                         | Каталог услуг                                                           | Оплата Q              | 🗢 Личный кабинет           |                     |   |
| 🕈 Главная 🔪 Г                                      | иск                                                                     |                       |                            |                     |   |
| Лицензирован                                       | е образовательной деятель                                               | ьности                |                            | Q                   |   |
| По каталогу услуг<br>Только электр<br>Учитывать ме | По разделу новостей<br>нные услуги 🕑 Только<br>гоположения пользователя | по названию 📄 Включит | ъ результирующие документы |                     | ٩ |
| Результат<br>Лицензиро                             | ы ПОИСКа:<br>нание образовательной                                      | деятельности >        |                            |                     |   |
| Не электронные                                     | услуги 🔦<br>ание образовательной деят                                   | ельности >            |                            |                     |   |

1) Ниже представлен перечень услуг, переходя по каждой ссылке, можно ознакомиться с общей информацией об услуге и нормативно-правовыми актами.

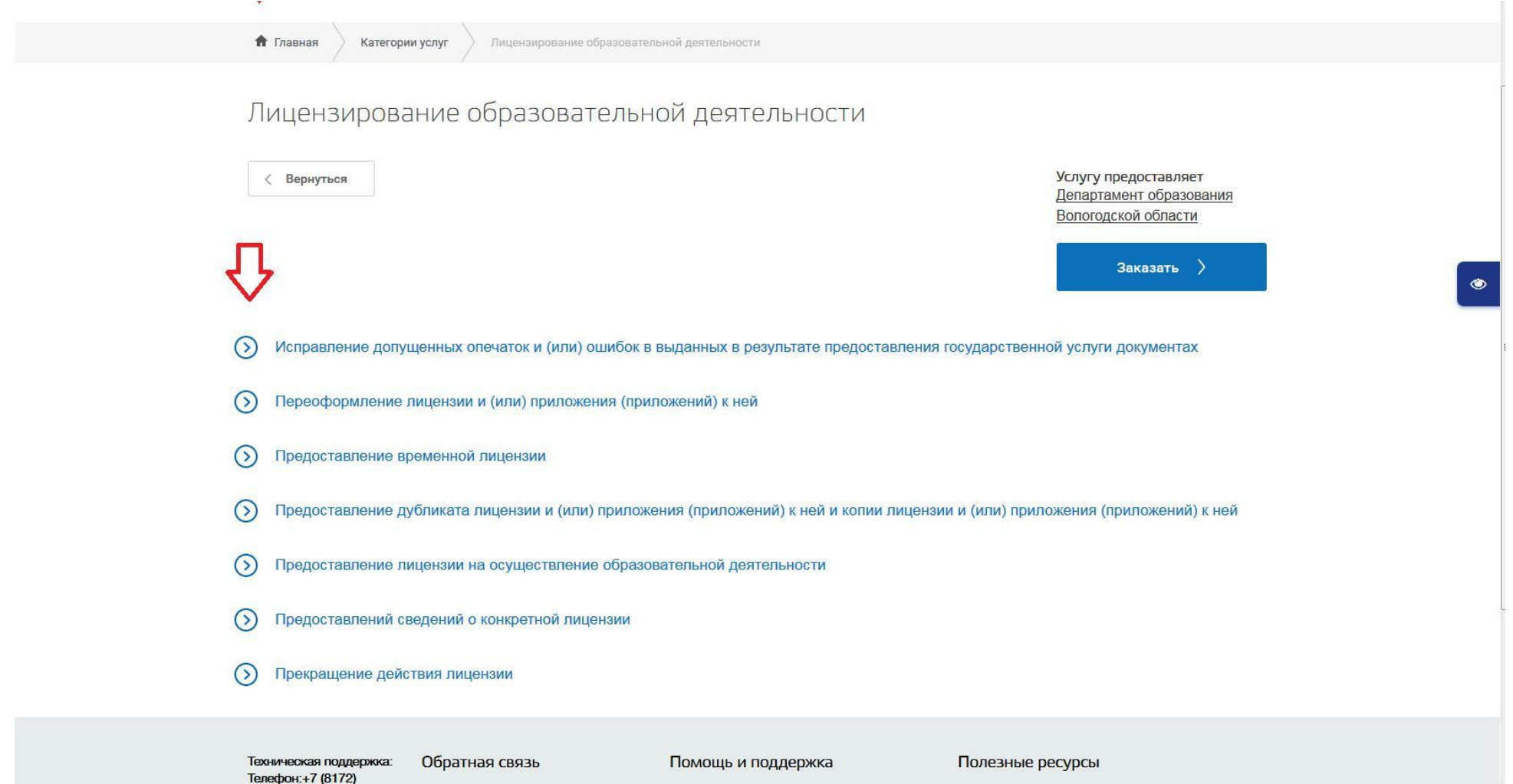

2) На вкладке "Документы", вы можете узнать, какие документы необходимы для получения услуги, посмотреть образцы их заполнения.

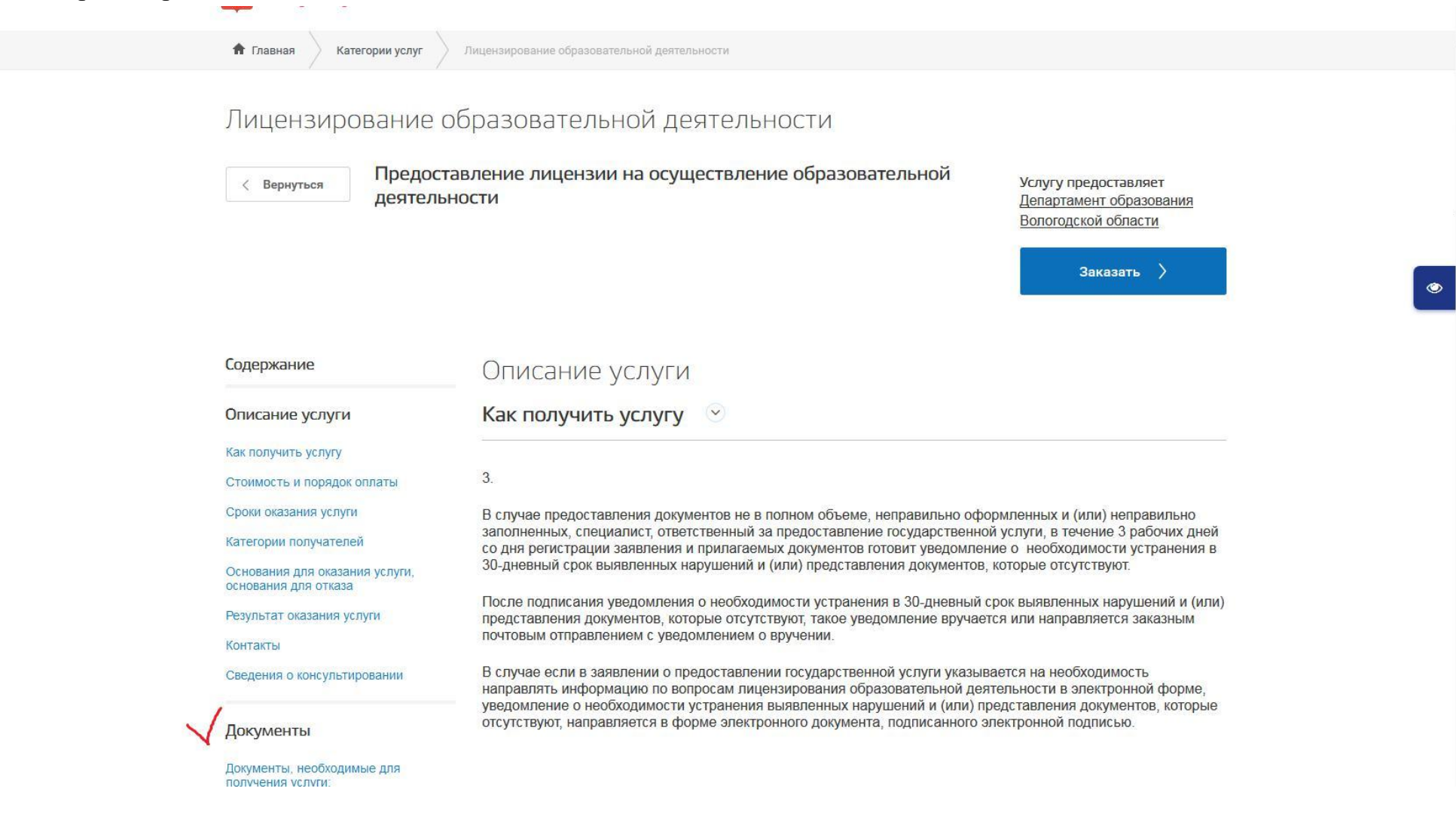

5

Выписка из ЕГРИП об индивидуальном предпринимателе, являющемся заявителем 🗸 🗸

Выписка из ЕГРЮЛ 🗸

Выписка из Единого государственного реестра недвижимости 🗸

Договор, заключенного соискателем лицензии в соответствии с частью 5 статьи 82 Федерального закона "Об образовании в Российской Федерации", подтверждающего наличие условий для реализации практической подготовки обучающихся по профессиональным образовательным программам медицинского образования и фармацевтического образования (при наличии образовательных программ) ч

Заключение о соответствии объекта защиты обязательным требованиям пожарной безопасности при осуществлении образовательной деятельности v

Заявление о предоставлении лицензии индивидуальному предпринимателю 🗸

Заявление о предоставлении лицензии юридическому лицу 🔨

Тип:

Обязательный, оригинал

Количество копий:

1 шт.

Скачать:

Шаблон для заполнения

Пример заполнения

3) На вкладке "Результат оказания услуги" размещена информация о результатах оказания услуги (положительный результат предоставления услуги / отказ в предоставлении услуги).

стоимость и порядок оплаты 🛛 🕚

Сроки оказания услуги 📀

Категории получателей 🕑

Основания для оказания услуги, основания для отказа 🛛 🕑

Результат оказания услуги 🔗

Результатом предоставления государственной услуги являются:

- предоставление лицензии;
- предоставление временной лицензии;
- переоформление лицензии (временной лицензии) и (или) приложения (приложений) к лицензии (временной лицензии) (далее - переоформление лицензии и (или) приложения (приложений) к лицензии);
- предоставление дубликата лицензии и (или) приложения (приложений) к лицензии;
- предоставление копии лицензии и (или) приложения (приложений) к лицензии;
- принятие решения о прекращении действия лицензии;
- отказ в предоставлении лицензии, в переоформлении лицензии и (или) приложения (приложений) к лицензии;
- предоставление сведений о конкретной лицензии в виде выписки из реестра лицензий на осуществление образовательной деятельности либо копии распорядительного акта уполномоченного органа либо справки об отсутствии запрашиваемых сведений в реестре лицензий на осуществление образовательной деятельности.

3. Для получения услуги - "Предоставление лицензии на осуществление образовательной деятельности". Нажимаем кнопку "Заказать"

| Все услуги ∨                                                                                                    |                                                                                                    | Вологодская область                                                                                                    |  |
|----------------------------------------------------------------------------------------------------|----------------------------------------------------------------------------------------------------|----------------------------------------------------------------------------------------------------|--|
| вологодская область<br>ГОСУСЛУГЦ<br>Категории услуг                                                                                                    | талог услуг Оплата Q                                                                                                    | ⊶ Личный кабинет                                                                                                    |  |
| Лицензирование<br>казание с<br>казание с<br>казан | образовательной деятельност<br>гавление лицензии на осуществление об<br>ности                                                                                                    | И<br>разовательной<br>Услугу предоставляет<br><u>Департамент образования</u><br><u>Вологодской области</u><br>Заказать                                                                                                    |  |
| Содержание<br>Описание услуги<br>Как получить услугу<br>Стоимость и порядок оплаты<br>Сроки оказания услуги<br>Категории получателей<br>Основания для оказания услуги,<br>основания для отказа                                                                                                    | Описание услуги<br>Как получить услугу ©<br>3.<br>В случае предоставления документов не в полном<br>заполненных, специалист, ответственный за предос<br>со дня регистрации заявления и прилагаемых доку<br>30-дневный срок выявленных нарушений и (или) пр<br>После подписания уведомления о необходимости у<br>представления документов, которые отсутствуют, т<br>почтовым отправлением с уведомлением о вручени | объеме, неправильно оформленных и (или) неправильно<br>ставление государственной услуги, в течение 3 рабочих дней<br>ментов готовит уведомление о необходимости устранения в<br>хедставления документов, которые отсутствуют.<br>истранения в 30-дневный срок выявленных нарушений и (или)<br>акое уведомление вручается или направляется заказным<br>ии. |  |

4. Выбираем "Начать заполнение заявления заново". В поле «Выберите цель обращения» указываем - "Предоставление лицензии на осуществление образовательной деятельности".

Нажимаем кнопку "Продолжить"

| Для граждан 🗸                                                                                                    |                                                                                                    |                                     |                                                                           | <b>♀</b> В                                                         | ологда город |   |
|----------------------------------------------------------------------------------------------------|----------------------------------------------------------------------------------------------------|-------------------------------------|---------------------------------------------------------------------------|--------------------------------------------------------------------|--------------|---|
| Вологодская область<br>ГОСУСЛУГИ                                                                                                    | Каталог услуг                                                                                              | Оплата                              | Q                                                                         | Светлана Сергеевна Яблокова \vee                                   |              |   |
| 🕈 Главная 🔷 Оформлен                                                                                                    | ние заявления                                                                                              |                                     |                                                                           |                                                                    |              |   |
| ЛИЦЕНЗИРОВА<br>• Начать заполнение заи<br>• Использовать чернови<br>• Заполнить на основе р<br>Выберите цель обращения*<br>Предоставление лиценз | НИЕ Образова<br>явления заново<br>ики заявлений<br>занее сформированного заяв<br>ии на осуществление образ | ТЕЛЬНОЙ<br>іления<br>ювательной де: | 1́ ДЕЯТЕЛЬНОСТ<br>ятельности                                              | И                                                                  | ~            | ۲ |
| Вернуться к услуге                                                                                                    | Продолжить                                                                                                 |                                     |                                                                           |                                                                    |              |   |
| Техническая поддержка:<br>Телефон:+7 (8172)<br>23-01-29<br>(с 08:00 до 17:00)<br>E-mail:<br>rpgu_support@gov35.ru                                | Обратная связь<br>Подать обращение                                                                         | <b>П</b> і<br>Ча<br>На              | омощь и поддержка<br>атые вопросы<br>звости<br>защите персональных данных | Полезные ресурсы<br>Органы власти<br>Полезные ссылки<br>Статистика |              |   |
|                                                                                                    |                                                                                                    |                                     |                                                                           |                                                                    |              |   |

5. В поле "Вариант оказания услуги" выбираем: Предоставление лицензии;

в поле "*Тип заявителя*" выбираем: Юридическое лицо;

в поле "Вы являетесь" выбираем: Лицом, имеющим право действовать без доверенности от имени Ю.Л.

Нажимаем кнопку "Далее"

Лицензирование образовательной деятельности

| Выбор опций |                                                                             |
|-------------|-----------------------------------------------------------------------------|
|             | Вариант оказания услуги:                                                    |
|             | Тип заявителя:                                                              |
|             | Юридическое лицо                                                            |
|             | Вы являетесь:                                                               |
|             | Лицом, имеющим право действовать без доверенности от имени юридического лис |
|             | Назад Далее                                                                 |

## Внимание

Во избежание потери вносимой информации в интерактивную форму заявления, по истечении 20 минут рекомендуем сохранить данное заявление. Далее вы можете использовать его в качестве черновика с последующей отправкой.

## 6. Заполняем "Сведения об организации":

- 1) Вводим организационно правовую форму, например муниципальное бюджетное учреждение, так, как указано в выписке из ЕГРЮЛ!
- 2) Вводим наименование организации, например муниципальное общеобразовательное бюджетное
- учреждение "Пример" (Написание заглавными/прописными буквами имеет значение);
- 3) Вводим сокращенное наименование организации, например МБОУ "Пример";
- 4) Фирменное название (если нет, то ставим прочерк);
- 5) Вводим ИНН, ОГРН и КПП в соответствующие поля

Лицензирование образовательной деятельности

## Предоставление лицензии

| Организационно-правовая форма        |  |
|--------------------------------------|--|
| Полное наименование организации      |  |
| Сокращенное наименование организации |  |
| Фирменное название организации       |  |
| огрн                                 |  |
| ИНН                                  |  |
| клп                                  |  |

6) Вносим контактные данные для связи: телефон, факс, адрес электронной почты. Вводим адрес места нахождения организации так, как указано в выписке из ЕГРЮЛ!

Регион: Вологодская область.

Район для г. Вологда и г. Череповец указывать не нужно, ставится «-».

Обязательно указывается населенный пункт при наличии (село, поселок, деревня, пгт и т.п.).

7) Вводим ФИО и должность руководителя организации.

| Контактные даниные        |                     |   |                               |
|---------------------------|---------------------|---|-------------------------------|
| * Tenedoo                 | +7 (817) 223 01 04  | 0 |                               |
| * Фак                     | *7 (817)2-23-01-03  | 0 | and the lot of the lot of the |
| * Ema                     | primer@yandex.ru    | 0 |                               |
| 🔨 Место нахождение        |                     |   |                               |
| * Индека                  | 160000              | 0 |                               |
| *Регио                    | Вологодская область | 0 |                               |
| *Райо                     | 1 (P)               | 0 |                               |
| * Город/Населенный лунк   | Вологда             |   |                               |
| * Улиц                    | козленская          | 0 |                               |
| * Номер дом               | 114                 | 0 |                               |
| * Корпус/Строения         |                     | 0 |                               |
| * Номер квартира/Офии     | 208                 | 0 |                               |
| 🔨 Сседения о руководителе |                     |   |                               |
| * Фамили                  | и Иванов            |   |                               |
| * //m                     | Иван                |   |                               |
| * Отчестви                | Иванович            | 0 |                               |
| * Должност                | директор            |   |                               |

8) Необходимо ввести данные документа о постановке на учет в налоговом органе и данные документа подтверждающие факт внесения сведений о юридическом лице в ЕГРЮЛ (в соответствии с выпиской из ЕГРЮЛ!)

| 🥆 Данные документа о постановке на учет | а налоговом органе                              |   |  |
|-----------------------------------------|-------------------------------------------------|---|--|
| * Серия                                 |                                                 |   |  |
| * Номер                                 |                                                 |   |  |
| ★ Дата выдачи                           |                                                 | 0 |  |
| * Орган, выдавший документ              |                                                 |   |  |
| *Адрес органа, выдавшего документ       |                                                 |   |  |
| 🔨 Данные документа подтверждающего фа   | кт внесения сведений о юридическом лице в ЕГРЮЛ |   |  |
| Наименование документа                  | Свидетельство                                   |   |  |
| * Серия                                 |                                                 |   |  |
| * Номер                                 |                                                 |   |  |
| ★ Дата выдачи                           |                                                 |   |  |
| * Орган, выдавший документ              |                                                 |   |  |
| *Адрес органа, выдавшего документ       |                                                 |   |  |
|                                         |                                                 |   |  |

9) В разделе "Сведения о реализации образовательных программ" необходимо выбрать из списка тип образовательной программы, например – основные общеобразовательные программы, выбираем галочками нужные программы.

Чтобы добавить тип образовательной программы – необходимо нажать на соответствующую область.

10) Вводим адреса мест осуществления образовательной деятельности.

(Каждый новый адрес добавляется нажатием на область: "Добавить: Адрес места осуществления образовательной деятельности").

| Сведения о реализации образовательных прог                                                                         |                                                                 |     |
|----------------------------------------------------------------------------------------------------|-----------------------------------------------------------------|-----|
|                                                                                                    |                                                                 |     |
| Тип образовательной программы                                                                                      | 1. Основные общеобразовательные программы                       |     |
|                                                                                                    |                                                                 |     |
| <ul> <li>Основная общеобразовательная программа дошкольного<br/>образования</li> </ul>                             |                                                                 |     |
| * Основная общеобразовательная программа начального<br>общего образования                                          |                                                                 |     |
| * Основная общеобразовательная программа основного<br>общего образования                                           |                                                                 |     |
| <ul> <li>Основная общеобразовательная программа среднего общего<br/>образования</li> </ul>                         |                                                                 |     |
|                                                                                                    |                                                                 |     |
|                                                                                                    | Добавить:<br>Тип образовательной программы                      |     |
|                                                                                                    |                                                                 |     |
| <ul> <li>Адрес места осуществления образователь:</li> </ul>                                                        |                                                                 |     |
| * Индекс                                                                                                    | 160000                                                          | 0   |
|                                                                                                    |                                                                 |     |
| * Peruon                                                                                                    | Вологодская область 🗸                                           |     |
| * Регион<br>* Район                                                                                                | Вологодская область 🗸                                           | ] @ |
| * Регион<br>* Район<br>* Город/Населенный пункт                                                                    | Вологодская область -                                           | )   |
| * Регион<br>* Район<br>* Город/Населенный пункт<br>* Город/Населенный пункт                                        | Вологодская область -                                           | )   |
| * Регион<br>* Район<br>* Город/Населенный пункт<br>* Улица                                                         | Вологодская область                                             | )   |
| * Регион<br>* Район<br>* Город/Населенный пункт<br>* Улица<br>* Номер дома                                         | Вологодская область                                             |     |
| * Регион<br>* Район<br>* Город/Населенный пункт<br>* Улице<br>* Номер дома<br>* Корпус/Строение                    | Вологодская область -<br>-<br>Вологда<br>Козленская<br>114<br>- |     |
| * Регион<br>* Район<br>* Город/Населенный пункт<br>* Улица<br>* Номер дома<br>* Корпус/Строение<br>* Квартира/Офис | Вологодская область                                             | )   |
| * Регион<br>* Район<br>* Город/Населенный лункт<br>* Улица<br>* Номер дома<br>* Корпус/Строение<br>* Картира/Офис  | Вологодская область                                             | )   |

11) Наличие филиала(ов): Если филиалы отсутствуют, то выбираем – «Нет». Иначе, необходимо выбрать – «Да» и заполнить сведения о филиале, контактные данные, адрес места нахождения филиала, данные документа о постановке на учет в налоговом органе.

| Наличие филиала(ов)                                      | Да                  |                  |  |
|----------------------------------------------------------|---------------------|------------------|--|
| 🕆 Ceedentar o dumuane                                    |                     |                  |  |
| * Полное наименование филиала                            |                     |                  |  |
| * Сокращенное наименование филиала<br>• КПП              |                     | 0                |  |
| Контактные даннише                                       |                     |                  |  |
| * Телефон                                                |                     | 0                |  |
| s Φarc                                                   |                     | D                |  |
| *Email                                                   |                     | (2)              |  |
| Адрес места нахождения филиала                           |                     |                  |  |
| * Visperc                                                |                     | 0                |  |
| * Person                                                 | Вологадская область | ۲                |  |
| *Район                                                   |                     | $(\overline{D})$ |  |
| * Город Насележный пункт                                 |                     |                  |  |
| * Улица                                                  |                     | (1)              |  |
| * номер дома<br>* КоопчеСторение                         |                     | 121              |  |
| * Номер казртира/Офио                                    |                     | 0                |  |
| Данные документв о постановке на учет в налоговом органе |                     |                  |  |
| ⇒*Серия                                                  |                     |                  |  |
| («Номер                                                  |                     |                  |  |
| * Дата выдачи                                            |                     | (B)              |  |
| * Орган, выдавший документ                               |                     |                  |  |
| Адрес органа, выдавшего документ                         |                     |                  |  |

Также необходимо указать сведения о реализации образовательных программ в филиале и адрес(а) места осуществления образовательной деятельности

| Сведения о реализации образоватальных программ в фил   | NERE (                                                           |             |  |
|--------------------------------------------------------|------------------------------------------------------------------|-------------|--|
| Тип образовательной программы                          | 4. Дополнительные общеобразовательные программы                  |             |  |
| Вид программы                                          | Дополнительные общеразвивающие программы                         |             |  |
| • Наименование программ                                |                                                                  |             |  |
|                                                        | Добавить:<br>Тип образовательной программы                       |             |  |
| Сведен                                                 | Добавить:<br>ния о реализации образовательных программ в филиале |             |  |
| Адрес места осуществления образовательной деятельности |                                                                  |             |  |
| * Индекс                                               |                                                                  | <u>(</u> 2) |  |
| * Регион                                               | Вологадская область                                              | 0           |  |
| * Район                                                |                                                                  | 0           |  |
| * Город/Населенный пункт                               |                                                                  |             |  |
| * Улица                                                |                                                                  | 0)          |  |
| * Номер дома                                           |                                                                  | 0           |  |
| *КорпусЮтроение                                        |                                                                  | 0           |  |
| * КвартираЮфис                                         |                                                                  | (2)         |  |
| Адре                                                   | Добавить:<br>с места осуществления образовательной деятельности  |             |  |
|                                                        | Добавить:<br>Сведения о филиале                                  |             |  |

12) Наличие документов, свидетельствующих о соответствии соискателя лицензионным требованиям (также необходимо указать реквизиты этих документов).

| Сведения о документах, свидетельствующих о соответствии с                                                                                                    | жскателя лицензионным требованиям |  |
|----------------------------------------------------------------------------------------------------|-----------------------------------|--|
| * Реквизиты выданного в установленном порядке санитарно-элидемикополического<br>заключения о соответствии санитарным правилам даний, строений, сооружений<br>помещений, оборудования и иного имущества, необходомых для соуществления<br>образовательной деятельноги |                                   |  |
| Наличие документов, подтверждающих наличие на праве<br>собственности или ином законном основании зданий,<br>строений, сооружений, помещений и территорий                                                                                                    | Да                                |  |
| Права на указанные эдания, строения, сооружения,<br>помещения и территории и сделки с ними подлежат<br>обязательной государственной регистрации<br>соответствии с законодательством Российской Федерации                                                             | [Aa                               |  |
| * Реквизиты документов                                                                                                    |                                   |  |
| Соискателем лицензии/лицензиатом является<br>образовательная организация                                                                                                    | [Да · · · ]                       |  |
| «Рекаизиты закиток вечия о соответствии объекта закиты обязательным<br>требованиям пожарной безопасности при соуществлении образовательной<br>деятельности                                                                                                    |                                   |  |
| Наличие образовательных программ подготовки<br>водителей автомототранспортных средств                                                                                                    | Her                               |  |
| Наличие образовательных программ, содержащих<br>сведения, составляющие государственную тайну                                                                                                    | Her.                              |  |

13) Необходимо ввести сведения об уплате государственной пошлины: номер, платежного поручения, дату платежа, сумму, плательщика (должна платить **организация, а не руководитель**), дата отметки о списании.

| Сведения об уппате государственной пошлины                                                                                                    |                                                         |  |
|----------------------------------------------------------------------------------------------------|---------------------------------------------------------|--|
| *Номер платежного поручения                                                                                                    | 900                                                     |  |
| * Дата платежа                                                                                                    | 03.04.2017                                              |  |
| * Сумма перечисленных средств (руб.)                                                                                                    | 7500                                                    |  |
| * Плательщих                                                                                                    | МБОУ "Пример"                                           |  |
| # Дата отметки банка о описании оредотв                                                                                                    | 03.04.2017                                              |  |
|                                                                                                    | Добавить:<br>Сведения об уплате государотвенной пошлины |  |
| Соискателем лицензии является организация, планирующая<br>реализовывать образовательные программы, содержащие<br>сведения, составляющие государственную тайну | Her                                                     |  |

14) Прикрепить справку о материально-техническом обесечении и справку о наличии разработанных и утвержденных образовательных программ (нажать на область"Добавить вложение" и выбрать необходимый файл на компьютере. Максимально допустимый размер файла 2 МБ).

| 🖍 Прилагаемые документы                                                                                                    |                                                                                                   |          |  |
|----------------------------------------------------------------------------------------------------|---------------------------------------------------------------------------------------------------|----------|--|
| Справка о материально-техническом обеспечении                                                                                                    | образовательной деятельности по образовательным программам                                        | 0        |  |
| Права на указанные здания, строения,<br>сооружения, помещения и территории и сделки с<br>ними не подлежат обязательной государственной<br>регистрации в соответствии с законодательством<br>Российской Федерации | Добавить впожение : : : : : : : : : : : : : : : : : : :                                           | <u>v</u> |  |
| Справка о наличии разработанных и утвержденны образовательных программ                                                                                                    | ых организацией, осуществляющей образовательную деятельность,                                     | 0        |  |
| (                                                                                                    | Добавить вложение — Аксимальный размер файла 2.0MБ<br>пустимые форматы (png. jpg. pdf. doc. docx) |          |  |
| Наличие основных программ профессионального обучения                                                                                                    | Her                                                                                               | <u>~</u> |  |
| Наличие образовательных программ с                                                                                                    | (200                                                                                              | _        |  |
| обучения, дистанционных образовательных<br>технологий                                                                                                    | Her                                                                                               | <u> </u> |  |
| Наличие профессиональных образовательных                                                                                                    |                                                                                                   |          |  |
| программ медицинского образования и<br>фармацевтического образования                                                                                                    | Her                                                                                               | <u> </u> |  |
| Организация осуществляет образовательную<br>деятельность в частной детективной и охранной<br>сфере                                                                                                    | Her                                                                                               | <b>_</b> |  |
| Наличие программ подготовки (переподготовки)<br>водителей автомототранспортных средств,<br>трамваев и троллейбусов                                                                                               | Her                                                                                               |          |  |
| Соискателем лицензии выступает духовная образовательная организация                                                                                                    | Her                                                                                               |          |  |
| В филиале осуществляется образовательная<br>деятельность                                                                                                    | Her                                                                                               | <u>v</u> |  |
| Структурное подразделение осуществляет реализацию образовательных программ                                                                                                    | Her                                                                                               | V        |  |

При наличии филиала, осуществляющего образовательную деятельность, необходимо в соответствующей строке поставить "Да" и прикрепить копию положения о филиале (нажать на область" Добавить вложение" и выбрать файл на компьютере).

|   | В филиале осуществляется образовательная<br>деятельность | Да                                                                                                    | V). |  |
|---|----------------------------------------------------------|----------------------------------------------------------------------------------------------------|-----|--|
| R | Сопия положения о филиале                                | $\frown$                                                                                                    | 0   |  |
|   |                                                          | * Добавить вложение: + <sup>Ма</sup> симальный размер файла 2.0МБ<br>Добустимые форматы (png. jpg. pdf. doc. docx) |     |  |

15) Необходимо загрузить опись прилагаемых документов (сканированную копию описи с печатью и подписью руководителя организации), сделать это можно нажав на область "Добавить вложение", ограниченной пунктиром.

| Опись-прилагаемых документов                                                                                        |
|----------------------------------------------------------------------------------------------------|
| С. ДОбавить вложение Нерокатыный размер файла 2.006<br>Спустимые форматы (png. jpg. pdf. doc., doc.x)               |
| Уведомляем Вас о том, что заявление необходимо<br>подписать квалифицированной электронной Ознакомлен(а)             |
| подписью                                                                                                    |
| Назад Сохранить Отправить                                                                                           |
|                                                                                                    |
| Общественный транспорт   Органы власти   Каталог услуг   Новости   Мои заявления   Полезные ссылки   Обратная связь |

16) В поле "Уведомления о необходимости подписи заявления квалифицированной электронной подписью" выбрать: "Ознакомлен(на)".

17) Нажмите кнопку "Отправить" для отправки заявки или "Сохранить" (если хотите отправить заявку позже).